# 作品の分割とパソコン以外での活用法 (2012年版以降)

### 1. 本を選ぶ楽しさを提供したい=作品をCD1枚ずつに分割できます。

- 1) コンピュータ (マイコンピュータ) からCDドライブを右クリックします。
- 2) 開く(O)を選択すると、CDの中身が表示されます。
- 3) 表示の中から、分割したい作品フォルダをコピーし、デスクトップ等へ一時保存します。 各CD盤面にある 1.はフォルダ01\_、2.はフォルダ02\_です。
  - 例:Ver.1の「1.おこだでませんように」は、「01\_okodate」です。
- 4) わいわい文庫CDを抜き、分割するCDへ入れ替えます。
- 5) 一時保存した作品フォルダをダブルクリックし、表示された中身を全て選択しCDに焼い てください。
- 6) 自動再生システム (EasyReader Express)、ウォーターマークもいっしょに分割したCD へ移行します。

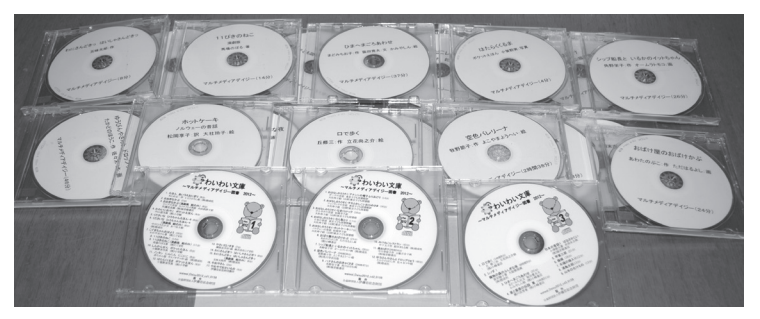

横浜市立盲特別支援学校にて 分割したCD

#### 2. 読書の機会を増やしたい=パソコン以外の端末でもご利用いただけます。

プレクストークなどで再生する場合は、CDを入れればそのままご利用いただけます。 iPadなどで読むには、パソコン経由でデータを移します。 iPadなどには、マルチメディアDAISY図書再生アプリ「Voice of Daisy(以下、VOD)」 などのインストールが必要です。

#### iPadにVODをインストールして読書するには、

 パソコンに「iTunes」(無料)をインストール アップルのホームページから「iTunesインストールファイル」をダウンロードし、PCに 「iTunes」をインストールします。 2)「VOD」を購入

iTunesを起動し、「App Store」より購入します。

- AppleIDを取得 (メールアドレスとパスワードが必要) 後、App Storeを利用できます。 購入は、クレジットカードまたはiTunes card [コンビニなどで販売のプリペイドカード] が必要です。
- 3) CD内のタイトルフォルダを圧縮(ZIP形式ファイル)します
  - ① CDを開き、iPadで読書したい作品フォルダを選択。〔1. 3〕参照〕
  - ②右クリックでメニューを出し、「送る」を選ぶ。「圧縮(zip形式)フォルダー」をクリック しデスクトップなどに保存します。
- 4) 圧縮したフォルダを「iTunes」によりiPadへ移す
  - iPadとパソコンをiPadに付属しているケーブルを使いつなぎ、iTunesを起動します。
    (iPadの初期設定が終わっていない場合は、初期設定を済ませてください)
  - ② PCのiTunes左側のサイドバーの「デバイス」からiPadを選択します。
    (サイドバーが表示されていない場合は、上部メニューの「表示」⇒「サイドバーを表示」を クリックしてください)
  - ③リンゴマーク下のメニューから「App」を選択します。
  - ④画面下のファイル共有「App」の中から「VOD」を選択(反転)します。
  - ⑤VODの書類の下にある「追加」で圧縮ファイル(例01\_okodate.zip)を読み込みます。 または、「VODの書類|下部へ圧縮ファイルをドラッグ&ドロップします。

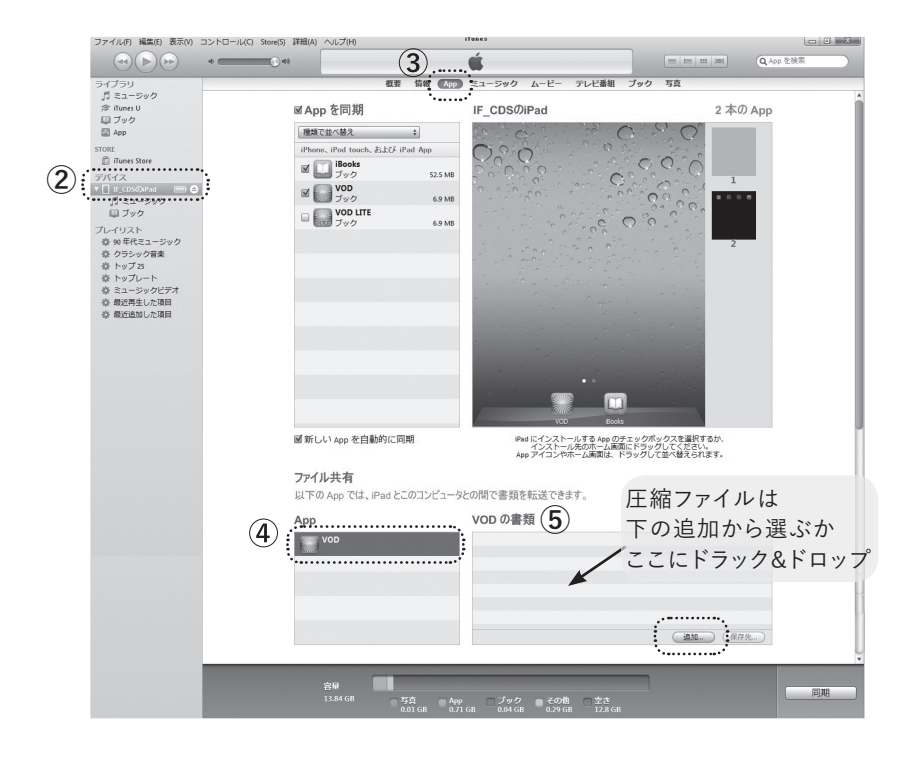

- 5) ファイルのコピーが終わったら、
  - 1) iPad上のアプリ「VOD」 💓 を起動します。
  - 2) 図書が解凍され読書ができます。

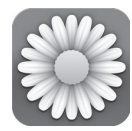

VODについては、「サイパック」のホームページに詳しい情報が載っています。 定価2600円(2013年2月現在) http://www.cypac.co.jp/home.html

## EasyReader Expressが付加されていないマルチメディアDAISY図書の再生には

パソコン用(Windows)の再生ソフトには、以下のものがあります。

- ▶AMIS (アミ):無料
- ▶EasyReader (イージーリーダー): 有料

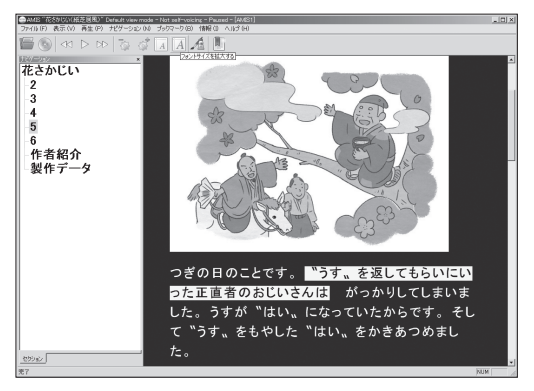

2013年版 Ver.BLUE 『はなさかじい』 文:浜なつ子 絵:よこやまようへい

AMISで再生:反転再生することができます。

\*わいわい文庫は、AMISで再生することも可能です。